#### 7ISEBE Guideline tutorial for Abstract Preparation and Submission

All the process of abstract submission has to be done online according to the following procedure:

#### Step 1

In your browser write and click the link <u>https://7isebe.sciencesconf.org/</u> to access the 7ISEBE website platform

#### Step 2

In the menu, below the banner, go to "Abstract submission" and click on "Registration for submission" as shown below

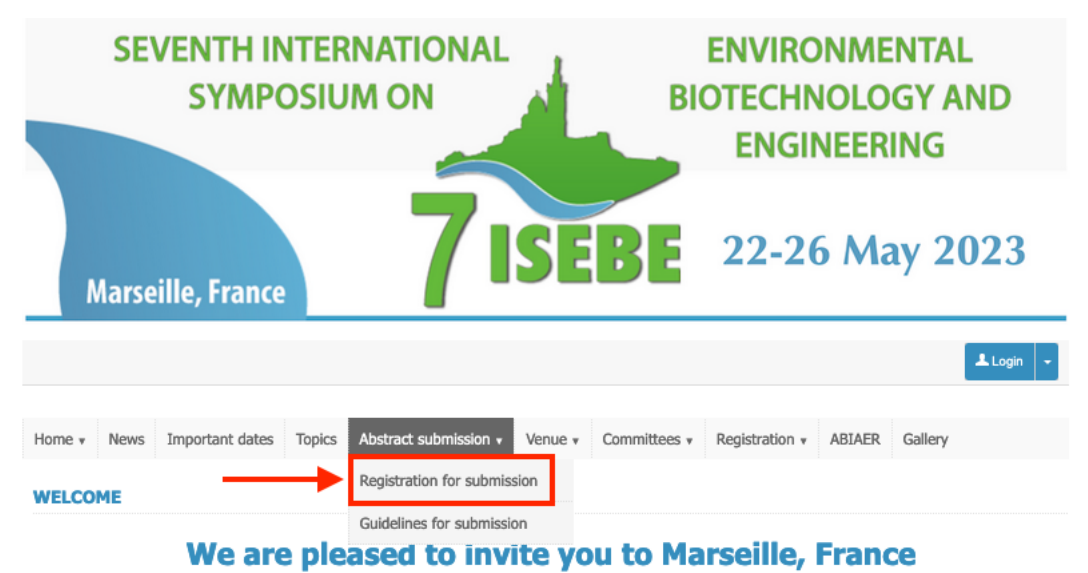

You will be directed to the following page

| Ν              | Narse                                                                              | ille, France    |        |                       | JL      | UL                                    |                                    |                                                            | -,         |
|----------------|------------------------------------------------------------------------------------|-----------------|--------|-----------------------|---------|---------------------------------------|------------------------------------|------------------------------------------------------------|------------|
|                |                                                                                    |                 |        |                       |         |                                       |                                    |                                                            | Login      |
| Home *         | News                                                                               | Important dates | Topics | Abstract submission * | Venue * | Committees *                          | Registration *                     | ABIAER                                                     | Gallery    |
| ABSTR/         | ACT SU                                                                             | BMISSION > R    | EGISTR | ATION FOR SUBMIS      | SSION   |                                       |                                    |                                                            |            |
| I ALRE         | ADY HA                                                                             |                 | IT ON  |                       |         |                                       | I DO NOT HAV                       | E AN AC                                                    | COUNT      |
| If<br>Sciences | If you already have an account on<br>SciencesConf.org or HAL, you can log in using |                 |        |                       |         | If you do not alre<br>or HAL, you can | ady have a<br>directly cre<br>belo | n account on SciencesCo<br>ate an account by clickin<br>w. |            |
|                | your to                                                                            | Login           |        |                       |         |                                       | Id                                 | o not have                                                 | an account |
|                | > Li                                                                               | ost password ?  |        |                       |         |                                       |                                    |                                                            |            |

If you already have an account on Sciencesconf.org or HAL (mostly for French people) you can login directly by clicking on "**Login**" on the Left side. If you do not have such an account you will have to create one by clicking on "**I do not have an account**" on the right side.

## Step 3

After clicking on "I do not have an account", you will be directed to the page below. Fill in the required data in the boxes. All the data with \* must be completed. For the dates, you may give the starting and ending dates of the symposium. The students who want to apply for a free registration grant must select "yes" in the correspond menu at the bottom of the form. Idem for the technical visits. Once you have finished, click on "Overview".

|                                                                                                    | (* : Perquired beida)                                                                                                    |        |
|----------------------------------------------------------------------------------------------------|----------------------------------------------------------------------------------------------------|--------|
| Email address * :                                                                                                    |                                                                                                    |        |
|                                                                                                    | Enter your email address                                                                                                    |        |
| l ente * :                                                                                                    |                                                                                                    |        |
| Login - :                                                                                                    | Choose a user login for the Sciencesconf.org pletform                                                                                                    |        |
| Password*:                                                                                                    | Tone a well-transmission falska averagin from 7 to 30 akarantari                                                                                                    |        |
|                                                                                                    | туре и нико разлики (врпи литике лит т и го со спинситу)                                                                                                    |        |
| Re-type your password * :                                                                                                    | Please re-type your passeord                                                                                                    |        |
|                                                                                                    |                                                                                                    |        |
| Lastname * :                                                                                                    |                                                                                                    |        |
|                                                                                                    |                                                                                                    |        |
| riratname * :                                                                                                    |                                                                                                    |        |
|                                                                                                    |                                                                                                    |        |
| Title :                                                                                                    |                                                                                                    |        |
|                                                                                                    |                                                                                                    |        |
| Riddlename :                                                                                                    |                                                                                                    |        |
|                                                                                                    |                                                                                                    |        |
| Phone number :                                                                                                    |                                                                                                    |        |
| Phone number :                                                                                                    | Attendance to the Symposium                                                                                                    |        |
| Phone number :                                                                                                    | Attendance to the Symposium                                                                                                    |        |
| Phone number :                                                                                                    | Attendance to the Symposium<br>Specily your errival date                                                                                                    |        |
| Phone number :<br>Arrival date * :                                                                                                    | Attendance to the Symposium<br>Specify your errival date<br>Specify your departure date                                                                                                    |        |
| Phone number :<br>Arrival date * :                                                                                                    | Attendance to the Symposium<br>Specify your errival date<br>Specify your departure date                                                                                                    |        |
| Phone number :<br>Arrival date * :<br>Departure date * :<br>Technical visits 24th may 2023 :                                                                                                    | Attendance to the Symposium<br>Specify your errival date<br>Specify your departure date                                                                                                    |        |
| Phone number :<br>Arrival date * :<br>Departure date * :<br>Technical visita 24th may 2023 :                                                                                                    | Attendance to the Symposium<br>Specify your arrival date<br>Specify your departure date                                                                                                    | ,      |
| Phone number :<br>Annval date * :<br>Departure date * :<br>Technical visits 24th may 2023 :                                                                                                    | Attendance to the Symposium Specify your errival date Specify your departure date Accommodation                                                                                                    |        |
| Arrival date * :<br>Departure date * :<br>Technical visits 24th may 2023 :<br>Number of accompanying persons * :                                                                                 | Attendance to the Symposium Specify your errival date Specify your departure date Accommodation Specify the number of parson which are comming to the event                                                   |        |
| Phone number :<br>Phone number :<br>Arrival date * :<br>Departure date * :<br>Technical visits 24th may 2823 :<br>Number of accompanying persons * :                                             | Attendance to the Symposium Specify your errival date Specify your departure date Accommodation Specify the number of person which are comming to the event                                                   |        |
| Phone number :<br>Phone number :<br>Arrival date * :<br>Departure date * :<br>Technical visits 24th may 2623 :<br>Number of accompanying persons * :                                             | Attendance to the Symposium Specify your errival date Specify your departure date Accommodation Specify the number of parson which are comming to the event Student support                                   |        |
| Phone number :<br>Phone number :<br>Arrival date * :<br>Departure date * :<br>Technical visits 24th may 2023 :<br>Number of accompanying persons * :<br>A limited number of free inscription gra | Attendance to the Symposium Specify your errival date Specify your departure date Accommodation Specify the number of parson which are comming to the event Student support to is available to PhD students : | ,<br>, |
| Phone number : Phone number : Arrival date * : Departure date * : Technical visits 24th may 2023 : Number of accompanying persons * : A limited number of free inscription gra                   | Attendance to the Symposium Specify your arrival date Specify your departure date Accommodation Specify the number of person which are comming to the event Student support ta is available to PhD students : |        |

# **Step 4** The next page is a summary of your registration data. Click on "Submit"

| Home * | News                                             | Important dates          | Topics        | Abstract submission v          | Venu  | e v      | Committees v      | Registration + | ABIAER | Gallery |  |  |
|--------|--------------------------------------------------|--------------------------|---------------|--------------------------------|-------|----------|-------------------|----------------|--------|---------|--|--|
| ABSTR/ | BSTRACT SUBMISSION > REGISTRATION FOR SUBMISSION |                          |               |                                |       |          |                   |                |        |         |  |  |
|        | Summary of registration data                     |                          |               |                                |       |          |                   |                |        |         |  |  |
|        |                                                  |                          |               |                                |       |          |                   |                |        |         |  |  |
|        |                                                  |                          |               | Overv                          | view  | Modif    | y data            |                |        |         |  |  |
|        |                                                  |                          |               | Email add                      | iress | herve    | .macari@univ-amu. | fr             |        |         |  |  |
|        |                                                  |                          |               | L                              | .ogin | herveamu |                   |                |        |         |  |  |
|        |                                                  |                          |               | Lastr                          | ame   | Macarie  |                   |                |        |         |  |  |
|        |                                                  |                          |               | Firstn                         | ame   | Hervé    |                   |                |        |         |  |  |
|        |                                                  |                          |               |                                | Title | Dr       |                   |                |        |         |  |  |
|        |                                                  |                          |               | Phone nur                      | mber  | +3362    | 23203515          |                |        |         |  |  |
|        |                                                  |                          |               | Arrival                        | date  | 2023-    | 05-22             |                |        |         |  |  |
|        |                                                  |                          |               | Departure                      | date  | 2023-    | 05-26             |                |        |         |  |  |
|        |                                                  |                          |               | Technical visits 24th may      | 2023  | Yes      |                   |                |        |         |  |  |
|        |                                                  |                          | 1             | Number of accompanying per     | sons  | 0        |                   |                |        |         |  |  |
|        | A                                                | limited number of free i | inscription g | rants is available to PhD stud | lents | No       |                   |                |        |         |  |  |
|        |                                                  |                          |               | (                              | Subr  | nit      |                   |                |        |         |  |  |

### The message below will appear

| Marseille, France                 | <b>ISEBE</b> 22-26 May 20                                                                     | 23 |
|-----------------------------------|-----------------------------------------------------------------------------------------------|----|
|                                   | Sciencesconf.org X                                                                            |    |
| Home + News Important dates Topic | Thank you for your account creation request.<br>You will receive an activation link by email. |    |
| WELCOME<br>We are pl              | ok "ile, France                                                                               |    |
|                                   |                                                                                               |    |

After clicking on Ok, you will be redirected towards the Home page of the website.

**Step 5.** The 7ISEBE platform system will send to your e-mail address an automatic message as the one shown below with an activation link to confirm the creation of your account. Click on the provided link.

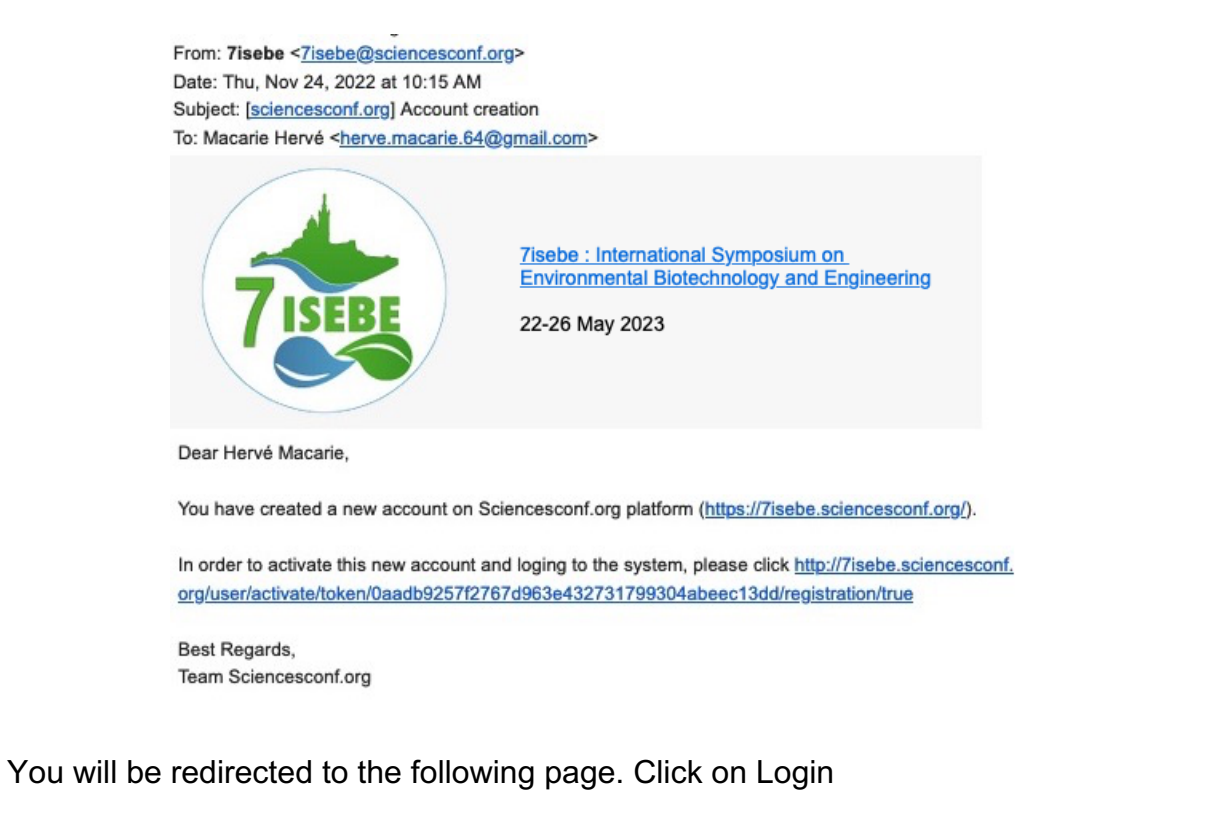

| Home | News    | Important dates | Topics | Abstract submission $*$ | Venue 🔻       | Committees v      | Registration <b>•</b> | ABIAER | Gallery |
|------|---------|-----------------|--------|-------------------------|---------------|-------------------|-----------------------|--------|---------|
| FINA | IZE YOL | JR REGISTRATI   | ON     |                         |               |                   |                       |        |         |
|      |         |                 |        | Your ac                 | count is ac   | tivated.          |                       |        |         |
|      |         |                 |        | Please log yours        | elf to finish | your registration |                       |        |         |
|      |         |                 |        |                         | Login         |                   |                       |        |         |

Step 6. You will now be directed to this other page.

| <u>CCSD</u> C | entral Authentication Service (CAS)         |
|---------------|---------------------------------------------|
|               | Enter your Username and Password            |
|               |                                             |
|               | Login                                       |
|               | Password                                    |
|               | Warn me before logging me into other sites. |
|               | Forgotten Password                          |

After filling the Login and password that you have created on step 3 and clicking on the "login" button, you will have access to the new page below and be able to start the submission process. Click on the box "my submission"

| Home v News Importan    | t dates Topics | Abstract submission $*$ | Venue 🔻 | Committees v    | Registration +     | ABIAER     | Gallery | MY SPACE * |
|-------------------------|----------------|-------------------------|---------|-----------------|--------------------|------------|---------|------------|
| MY SPACE                |                |                         |         |                 |                    |            |         |            |
| B :                     | My submissions | (-)                     |         |                 | 🖝 My regis         | tration (- | )       |            |
| My submissions Articles | list           |                         |         | My registration | Registration modul | e          |         |            |
|                         |                |                         |         |                 |                    |            |         |            |

### Step 7.

On the window that will open click on "Submit an abstract" at the bottom-center of the page.

| N      | larse | ille, F | rance                 |                          |                                                                 |                              |            |         | 🗶 Macarie Hervé 👻 |
|--------|-------|---------|-----------------------|--------------------------|-----------------------------------------------------------------|------------------------------|------------|---------|-------------------|
| Home + | News  |         | Abstract submission • | Committees v             | Venue 🔻                                                         | Registration •               | ABIAER     | Gallery | MY SPACE          |
|        |       |         | You are a             | L<br>ble to edit your su | lpload your<br>ubmission u                                      | paper.<br>p until the review | process st | arts.   |                   |
|        |       |         |                       | Go to th                 | <b>lew submi</b> s<br>e ebo <del>lreel ou</del> l<br>ubmit an a | abstract                     |            |         |                   |

### Step 8

The abstract submission really starts at this moment and counts of 4 pages. The 1<sup>st</sup> page is shown below.

|                                                                                                    | 1                                                                                                    | Metadata                                                   | 2 Author(s)      | 3 File(s)      | 4                               | Overview                                  |                                   |            |
|----------------------------------------------------------------------------------------------------|----------------------------------------------------------------------------------------------------|------------------------------------------------------------|------------------|----------------|---------------------------------|-------------------------------------------|-----------------------------------|------------|
|                                                                                                    |                                                                                                    |                                                            | (* : Re          | quired fields) |                                 |                                           |                                   |            |
| Title *                                                                                                    |                                                                                                    |                                                            |                  |                |                                 |                                           |                                   |            |
| Write here t                                                                                                    | ne title of your w                                                                                    | ork                                                        |                  |                |                                 |                                           |                                   |            |
| Abstract *                                                                                                    |                                                                                                    |                                                            |                  |                |                                 |                                           |                                   |            |
| B / U 🗠                                                                                                    |                                                                                                    |                                                            |                  |                |                                 |                                           |                                   |            |
|                                                                                                    |                                                                                                    |                                                            |                  |                |                                 |                                           |                                   |            |
|                                                                                                    |                                                                                                    |                                                            |                  |                |                                 |                                           |                                   |            |
| Type *<br>Oral <mark>Sel</mark>                                                                                                    | ect here the type                                                                                     | of presen                                                  | tation, oral, po | ster and speci | fy if stud                      | ent                                       | w                                 | ords:0/400 |
| Type *<br>Oral <mark>Sel</mark><br>Topic *                                                                                                | ect here the type                                                                                     | of present                                                 | tation, oral, po | ster and speci | fy if stud                      | ent ———                                   | w                                 | ords:0/400 |
| Type *<br>Oral Sel<br>Topic *<br>1. Risk assessm<br>2. Technology d<br>3. Emerging pol<br>4. Biorefinery &                                | ect here the type<br>ent and environmental<br>evelopment for enviro<br>utants<br>renewable energy pro | e <b>of presen</b><br>impact<br>nmental protect<br>duction | tation, oral, po | ster and speci | fy if stud<br>Selec<br>your v   | ent<br>t here the topic<br>work (only one | w<br>to which bel<br>choice possi | ords:0/400 |
| Type *<br>Oral Sel<br>Topic *<br>1. Risk assessm<br>2. Technology d<br>3. Emerging pol<br>4. Biorefinery &                                | ect here the type<br>ent and environmental<br>evelopment for enviro<br>utants<br>renewable energy pro | e of present<br>impact<br>nmental protect<br>duction       | tation, oral, po | ster and speci | fy if stud<br>- Selec<br>your v | ent<br>t here the topic<br>work (only one | w<br>to which bel<br>choice possi | ords:0/400 |
| Type *<br>Oral Sel<br>Topic *<br>1. Risk assessmu<br>2. Technology d<br>3. Emerging pol<br>4. Biorefinery &<br>Gey words *<br>Propose 5 k | ect here the type<br>ent and environmental<br>evelopment for enviro<br>utants<br>renewable energy pro | e of present<br>impact<br>nmental protect<br>duction       | tation, oral, po | ster and speci | fy if stud<br>- Selec<br>your v | ent<br>t here the topic<br>vork (only one | w<br>to which bel<br>choice possi | ords:0/400 |

Fill in the boxes as indicated. In the large box of the 1<sup>st</sup> page, copy or write the text of your abstract which cannot exceeds 400 words <u>and must be written in English</u>, which is the only official language of the symposium. If your text exceeds 400 words, you will not be able to proceed further. Please clearly state the objectives and relevance of your work. Specify succinctly the methodology (particularly the scale of your work, lab, pilot, full scale). Clearly state the results (preferably with numbers, if relevant) and the conclusions. Avoid generalities and vague statements of future results. Avoid the "narrative" type of Abstract. Abstracts with a strong commercial slant or bias will be rejected. Click on next step to proceed to the other pages.

**Step 9.** On page 2 indicate the name and affiliation of all authors. Click on "Add an author" for that and fill appropriately the boxes on the window that will open. To valid one addition click on "OK". You will also have to fill the affiliation of the authors. For this you have to click on "Add an affiliation" which is written in blue below the author name and again fill appropriately the boxes on the new window that will open and click on "OK" to validate it.

Once all authors and affiliations have been added click on next step.

Before that, do not forgot to precise which of the authors will be the speaker by ticking the appropriate box on the left side of the names.

All these steps are shown by screen captures below. Again click on "Next step" to access to the 3<sup>rd</sup> page.

| NEW SUBMISS | SION                                                                                                    |                                        |
|-------------|----------------------------------------------------------------------------------------------------|----------------------------------------|
|             | 1 Metadata 2 Author(s) 3 File(s) 4 Overview                                                                                                    |                                        |
| You must ad | all authors individually. To add an author, first click on "Add an author" and fill in the form, secondly click on "Add an aft<br>author's institution(s).<br>Author(s) Add an author (+) | iliation" and enter the details of the |
| SPEAKER     | AUTHOR(S)                                                                                                    | ACTIONS                                |
| ÷. 🗸        | Hervé Macarie (herve.macari@univ-amu.fr)<br>> Institut méditerranéen de biodiversité et d'écologie marine et continentale<br>> Add an affiliation                                         | / X                                    |
|             | Next step                                                                                                    |                                        |

| Home •            |            |                                                       |                 | Abstract submission <b>v</b>                    | Venue 🔻       | Committees v      | Registration +      |        |                | MY SPACE V    |
|-------------------|------------|-------------------------------------------------------|-----------------|-------------------------------------------------|---------------|-------------------|---------------------|--------|----------------|---------------|
| NEW SU            |            |                                                       | Auth            | or                                              |               |                   |                     | ×      |                |               |
|                   |            |                                                       | (* .<br>Us      | Required fields)<br>e the reference author's to | ol of Science | sConf.org or comp | lete the form below | ,<br>_ |                |               |
| Yo                | u must ade | d all authors individually                            | La<br>Bi<br>Fin | stname *<br>anderas<br>stname *<br>itonio       |               |                   |                     | in" an | id enter the d | etails of the |
| 4<br>- <u>1</u> - | SPEAKER    | Hervé Macarie <i>(h</i><br>> Institut méditerranéen d | ev              | eaker *<br>)) No<br>) Yes                       |               |                   |                     |        |                | ACTIONS       |
|                   |            |                                                       |                 |                                                 |               |                   | Ok Cance            | 21     |                |               |

| EW S | UBMIS      | SION                                                                                                    |                      |
|------|------------|----------------------------------------------------------------------------------------------------|----------------------|
|      |            | 1 <u>Metadata</u> 2 Author(s) 3 File(s) 4 Overview                                                                                                    |                      |
| У    | 'ou must a | d all authors individually. To add an author, first click on "Add an author" and fill in the form, secondly click on "Add an affiliation" and ente<br>author's institution(s).<br>Author(s) Add an author (+) | r the details of the |
|      | SPEAKE     | AUTHOR(S)                                                                                                    | ACTIONS              |
| ÷    |            | Hervé Macarie <i>(herve.macari@univ-amu.fr)</i><br>> Institut méditerranéen de biodiversité et d'écologie marine et continentale<br>> Add an affiliation                                                      | /×                   |
| ÷    |            | Antonio Banderas                                                                                                    | /×                   |
|      |            | Next step                                                                                                    |                      |

| Home • |         |                                                                         | Topics     | Abstract submission 🔻                           | Venue 🔻        | Committees v | Registration +   |                 |               | MY SPACE *    |
|--------|---------|-------------------------------------------------------------------------|------------|-------------------------------------------------|----------------|--------------|------------------|-----------------|---------------|---------------|
|        |         |                                                                         | Affili     | ation information                               |                | ×            |                  |                 |               |               |
|        |         |                                                                         | (* .<br>Us | Required fields)<br>e the reference tool or com | plete the form | n below      | Overview         |                 |               |               |
| Yo     |         | d all authors individually                                              |            | me*<br>cademia de Cine español                  |                |              | click on "Add an | affiliation" an | d enter the d | etails of the |
|        | SPEAKER |                                                                         | s          | pain                                            |                | ~            |                  |                 |               | ACTIONS       |
|        |         | Hervé Macarie (he<br>> Institut méditerranéen d<br>> Add an affiliation | 94<br>0    | _                                               | <b>→</b> [     | Ok Cancel    | -                |                 |               |               |
|        |         | Antonio Banderas                                                        |            |                                                 |                |              | <u>//</u>        |                 |               |               |

| ome 🔻 | News                                                                                                    | Important dates                                                        | Topics                        | Abstract submission $*$                                      | Venue 🔻   | Committees v | Registration $*$ | ABIAER | Gallery | MY SPACE * |  |
|-------|----------------------------------------------------------------------------------------------------|------------------------------------------------------------------------|-------------------------------|--------------------------------------------------------------|-----------|--------------|------------------|--------|---------|------------|--|
| EW SL | W SUBMISSION                                                                                                    |                                                                        |                               |                                                              |           |              |                  |        |         |            |  |
|       |                                                                                                    |                                                                        | 1 Meta                        | idata 2 Author(                                              | (s) 3     | File(s)      | 4 Overview       |        |         |            |  |
| You   | You must add all authors individually. To add an author, first click on "Add an author" and fill in the form, secondly click on "Add an affiliation" and enter the details of the author's institution(s).<br>Author(s) Add an author (+) |                                                                        |                               |                                                              |           |              |                  |        |         |            |  |
| s     | PEAKER                                                                                                    | 1                                                                      |                               |                                                              | AUTHOR(   | S)           |                  |        |         | ACTIONS    |  |
| ÷     |                                                                                                    | Hervé Macarie (h<br>> Institut méditerranéen d<br>> Add an affiliation | erve.macar<br>le biodiversité | <b>i@univ-amu.fr)</b><br>et dVécologie marine et continental | ie        |              |                  |        |         | /×         |  |
| ÷     |                                                                                                    | Antonio Banderas<br>Add an affiliation<br>Academia de Cine espa        | iñol                          |                                                              |           |              |                  |        |         | /×         |  |
|       |                                                                                                    |                                                                        |                               |                                                              | Next step | •            |                  |        |         |            |  |

**Step 10.** On page 3, you will be able to upload a file. For the students who are candidates to a free grant registration, it is here that you can upload your motivation letter and proof of valid student status. Click on "Next Step" to go to page 4.

| 1 1                                       | <u>Author(s)</u>                                        | 3 File(s) 4                                                     | Overview                                      |                    |
|-------------------------------------------|---------------------------------------------------------|-----------------------------------------------------------------|-----------------------------------------------|--------------------|
|                                           | Supple                                                  | ementary data                                                   |                                               |                    |
| You can add supplementary data to your su | bmission. You can upload a file dire<br>video deposited | ectly on the platform, retrieve a do<br>d on another platform,) | cument available from the URL or en           | nbed html code (eg |
| Upload file                               | U                                                       | Ipload file from an URL                                         | Integrate H                                   | ITML               |
| Parcourir Aucun fichier sélection         | onné.                                                   |                                                                 |                                               | 11.                |
| Upload                                    |                                                         | Import                                                          | Integra                                       | te                 |
| FILE                                      | ТҮРЕ                                                    | OF THE FILE                                                     | DESCRIPTION                                   | ACTIONS            |
| Motivation_letter.docx                    | Poster                                                  | ↓ Micre                                                         | otivation letter for Free<br>gistration grant | ,                  |

**Step 11.** On page 4 of the submission procedure, you will be able to check the summary of your data. If you want to see your abstract in the final formatted style you can click on the logo of the pdf version (see below). In case you have uploaded a file on page 3, it is possible that this will not work. Do not worry since you will be able to see it later.

|                                                                                                    |                                                                                                    |                                                                                                    |                                                                                                    |                                                                                                    |                                                            |                                                        | sciencesconf                                                    | ora:7isebe:419624                                                       |
|----------------------------------------------------------------------------------------------------|----------------------------------------------------------------------------------------------------|----------------------------------------------------------------------------------------------------|----------------------------------------------------------------------------------------------------|----------------------------------------------------------------------------------------------------|------------------------------------------------------------|--------------------------------------------------------|-----------------------------------------------------------------|-------------------------------------------------------------------------|
|                                                                                                    |                                                                                                    |                                                                                                    |                                                                                                    |                                                                                                    |                                                            |                                                        | actencescom                                                     |                                                                         |
| Example of a                                                                                                    | bstract s                                                                                                    | ubmissio                                                                                                    | 1                                                                                                    |                                                                                                    |                                                            |                                                        |                                                                 | <b></b>                                                                 |
|                                                                                                    |                                                                                                    |                                                                                                    | Macarie Hervé 1, @                                                                                                    | , Antonio Banderas                                                                                                    | 2                                                          |                                                        |                                                                 |                                                                         |
|                                                                                                    |                                                                                                    | 1 : Institut<br>Aix Ma                                                                                                    | Méditerranéen de Biodi<br>urseille Univ, Univ Avign<br>2 : Academi                                                                      | versité et Ecologie mari<br>on, CNRS, IRD, IMBE, s<br>ia de Cine Español                                                              | ne et continen<br>Marseille, Fra                           | ale<br>nce                                             |                                                                 | I                                                                       |
| Write have do a tout of                                                                                                    |                                                                                                    |                                                                                                    |                                                                                                    |                                                                                                    |                                                            |                                                        |                                                                 |                                                                         |
| write nere the text of your a<br>you will not be able to proce                                                                                                    | bstract which can<br>ed further.                                                                                                    | not exceeds 400 wor                                                                                                    | ds and must be written ir                                                                                                    | n English, which is the o                                                                                                    | nly official la                                            | nguage of the s                                        | ymposium. If your                                               | text exceeds 400 work                                                   |
| write nere the text of your a<br>you will not be able to proce<br>Please clearly state the obje<br>(preferably with numbers, i<br>commercial slant or bias will                                                             | abstract which can<br>eed further.<br>ectives and releva<br>f relevant) and th<br>l be rejected.                                     | not exceeds 400 wor<br>nce of your work. S<br>e conclusions. Avoi                                                                   | ds and must be written ir<br>pecify succinctly the me<br>d generalities and vague                                                       | a English, which is the o<br>ethodology (particularly<br>e statements of future r                                                     | nly official la<br>the scale of<br>esults. Avoid           | nguage of the sy<br>your work, lab,<br>the "narrative" | ymposium. If your<br>, pilot, full scale).<br>type of Abstract. | text exceeds 400 wor<br>Clearly state the resu<br>Abstracts with a stro |
| write nere the text of your a<br>you will not be able to proce<br>Please clearly state the obje<br>(preferably with numbers, i<br>commercial slant or bias will<br>Subject :                                                | bstract which can<br>eed further.<br>ectives and releva<br>if relevant) and th<br>l be rejected.<br>:                                | not exceeds 400 wor<br>nee of your work. S<br>e conclusions. Avoi<br>Oral                                                           | ds and must be written ir<br>pecify succinctly the me<br>d generalities and vague                                                       | a English, which is the o<br>ethodology (particularly<br>e statements of future r                                                     | nly official la<br>the scale of<br>esults. Avoid           | nguage of the sy<br>your work, lab,<br>the "narrative" | ymposium. If your<br>, pilot, full scale).<br>type of Abstract. | text exceeds 400 wor<br>Clearly state the resu<br>Abstracts with a stro |
| write nere the text of your a<br>you will not be able to proce<br>Please clearly state the obje<br>(preferably with numbers, i<br>commercial slant or bias will<br>Subject :<br>Topics<br>Keywords                          | ibstract which can<br>eed further.<br>ectives and releva<br>f relevant) and th<br>l be rejected.<br>:<br>:<br>:                      | not exceeds 400 wor<br>nee of your work. S<br>e conclusions. Avoi<br>Oral<br>2. Technology dev<br>Example : abstract                | ds and must be written ir<br>pecify succinctly the me<br>d generalities and vague<br>elopment for environmer<br>submission : 7ISEBE : 1 | a English, which is the c<br>ethodology (particularly<br>e statements of future r<br>statements and restor<br>darseille : France      | nly official la<br>the scale of<br>esults. Avoid<br>ration | nguage of the sy<br>your work, lab,<br>the "narrative" | ymposium. If your<br>pilot, full scale).<br>type of Abstract.   | text exceeds 400 wor<br>Clearly state the resu<br>Abstracts with a stro |
| write nere the text of your a<br>you will not be able to proce<br>Please clearly state the obji<br>(preferably with numbers, i<br>commercial slant or bias will<br>Subject :<br>Topics<br>Keywords<br>PDF version           | lbstract which can<br>eed further.<br>ectives and releva<br>if relevant) and th<br>I be rejected.<br>:<br>:<br>:<br>:<br>:<br>:<br>: | not exceeds 400 wor<br>nee of your work. S<br>e conclusions. Avoi<br>Oral<br>2. Technology dev<br>Example ; abstract<br>PDF version | ds and must be written ir<br>pecify succinctly the me<br>d generalities and vague<br>elopment for environmer<br>submission ; 7ISEBE ; M | a English, which is the o<br>ethodology (particularly<br>e statements of future r<br>atal protection and restor<br>Marseille ; France | nly official la<br>the scale of<br>esults. Avoid<br>ration | nguage of the sy<br>your work, lab,<br>the "narrative" | ymposium. If your<br>, pilot, full scale).<br>type of Abstract. | text exceeds 400 wor<br>Clearly state the resu<br>Abstracts with a stro |
| write nere the text of your a<br>you will not be able to proce<br>Please clearly state the obje<br>(preferably with numbers, i<br>commercial slant or bias will<br>Subject :<br>Topics<br>Keywords<br>PDF version<br>Poster | lbstract which can<br>eed further.<br>sectives and releva<br>f relevant) and th<br>l be rejected.<br>:<br>:<br>:<br>:<br>:<br>:      | not exceeds 400 wor<br>nee of your work. S<br>e conclusions. Avoi<br>Oral<br>2. Technology dev<br>Example ; abstract                | ds and must be written ir<br>pecify succinctly the me<br>d generalities and vague<br>elopment for environmer<br>submission ; 7ISEBE ; N | a English, which is the o<br>ethodology (particularly<br>e statements of future r<br>statements and restor<br>darseille ; France      | nly official la<br>the scale of<br>esults. Avoid           | nguage of the sy<br>your work, lab,<br>the "narrative" | ymposium. If your<br>, pilot, full scale).<br>type of Abstract. | text exceeds 400 wor<br>Clearly state the resu<br>Abstracts with a stro |

On the previous screen capture, on the top right side, the number in blue after "Sciencesconf.org:7ISEBE" is the reference of your abstract.

# Example of abstract submission

Macarie Hervé<sup>\*1</sup> and Antonio Banderas<sup>2</sup>

<sup>1</sup>Institut Méditerranéen de Biodiversité et Ecologie marine et continentale – Aix Marseille Univ, Univ Avignon, CNRS, IRD, IMBE, Marseille, France – France <sup>2</sup>Academia de Cine español – Spain

#### Abstract

Write here the text of your abstract which cannot exceeds 400 words and must be written in English, which is the only official language of the symposium. If your text exceeds 400 words, you will not be able to proceed further. Please clearly state the objectives and relevance of your work. Specify succinctly the methodology (particularly the scale of your work, lab, pilot, full scale). Clearly state the results (preferably with numbers, if relevant) and the conclusions. Avoid generalities and vague statements of future results. Avoid the "narrative" type of Abstract. Abstracts with a strong commercial slant or bias will be rejected.

Keywords: Example, abstract submission, 7ISEBE, Marseille, France

On this page, in case you need to review some data before submission, you can return to the previous pages (underlined labels "Metadata", "Authors", "Files") by clicking on the name of the page.

Once everything is OK, click on the gray box "Submit" at the bottom-center in order to submit your abstract.

Step 12. The following window will open, click on OK.

| Your submission has been saved<br>Example of abstract submission, M. Hervé [et al.]<br>(sciencesconf.org:7isebe:419624)                                                                                                    | er, 2022          |
|----------------------------------------------------------------------------------------------------|-------------------|
| Maren Marine Alasharaharahari                                                                                                    | 🔔 Macarie Hervé 👻 |
| Cok (in the second second seco | MY SPACE V        |

**Step 13.** This will bring you to the page below where by clicking on the eye on the right side (arrow 1), you will be able to see your submission. It is here that you will have access again to the pdf of your formatted abstract if it did not work previously.

On the same page, by clicking on the pen (arrow 2), you will be able to restart the submission process eventually in order to make corrections.

| MY | SUBMISSIONS > | > MY | SUBMISSIO | ٩s |
|----|---------------|------|-----------|----|

| Upload your paper.<br>You are able to edit your submission up until the review process starts. |                                                                                                    |                                                       |         |  |  |  |  |
|------------------------------------------------------------------------------------------------|----------------------------------------------------------------------------------------------------|-------------------------------------------------------|---------|--|--|--|--|
|                                                                                                |                                                                                                    | New submission                                        |         |  |  |  |  |
|                                                                                                |                                                                                                    | Go to the abstract submission page Submit an abstract |         |  |  |  |  |
|                                                                                                |                                                                                                    | My submissions                                        |         |  |  |  |  |
|                                                                                                |                                                                                                    | View your submissions 💽                               |         |  |  |  |  |
| STATUS                                                                                         | TITLE                                                                                               |                                                       | ACTIONS |  |  |  |  |
| Initial                                                                                        | Example of abstract submission<br>Macarie Hervé, Antonio Banderas<br>sciencesconf.org:7isebe:419624 |                                                       | • /     |  |  |  |  |
|                                                                                                |                                                                                                    |                                                       | 1       |  |  |  |  |

**Step 14**. At this stage, the submission process is over and you can logout from the 7isebe.sciencesconf.org platform by passing with the mouse over your name on the right side below the banner and clicking on "Logout" as shown on the screen capture below.

|        |                                                                                                |                                                                  |                               |                                  |            |              |                |        | 💄 Hervé Macarie |  |
|--------|------------------------------------------------------------------------------------------------|------------------------------------------------------------------|-------------------------------|----------------------------------|------------|--------------|----------------|--------|-----------------|--|
|        |                                                                                                |                                                                  |                               |                                  |            |              |                |        | 🖋 Edit account  |  |
| Home 🔻 | News                                                                                           | Important dates                                                  | Topics                        | Abstract submission $\mathbf{v}$ | Venue 🔻    | Committees 🔻 | Registration + | ABIAER | 🖒 Logout        |  |
| MY SUE | BMISSI                                                                                         | ONS > MY SUB                                                     | MISSIO                        | NS                               |            |              |                |        | 1               |  |
|        | Upload your paper.<br>You are able to edit your submission up until the review process starts. |                                                                  |                               |                                  |            |              |                |        |                 |  |
|        |                                                                                                |                                                                  |                               | Ne                               | w submiss  | ion          |                |        |                 |  |
|        | Go to the abstract submission page                                                             |                                                                  |                               |                                  |            |              |                |        |                 |  |
|        |                                                                                                |                                                                  |                               | O Sul                            | bmit an ab | stract       |                |        |                 |  |
|        |                                                                                                |                                                                  |                               | My                               | submissic  | ons          |                |        |                 |  |
|        | View your submissions 🚯                                                                        |                                                                  |                               |                                  |            |              |                |        |                 |  |
| ST     | ATUS                                                                                           | TITLE                                                            |                               |                                  |            |              |                |        | ACTIONS         |  |
| Ir     | nitial                                                                                         | Test Herve Macar<br>Hervé Macarie, Ant<br>sciencesconf.org:7iseb | ie<br>onio Bander<br>o:435941 | 85                               |            |              |                |        | © /             |  |

### Re-loging to 7ISEBE.sciencesconf.or platform

Once you have created your account in the 7ISEBE web site, in case you want to loging again to revise or modify your submission, click directly on the "Login" Button on the right side just under the banner as shown in the following screen capture.

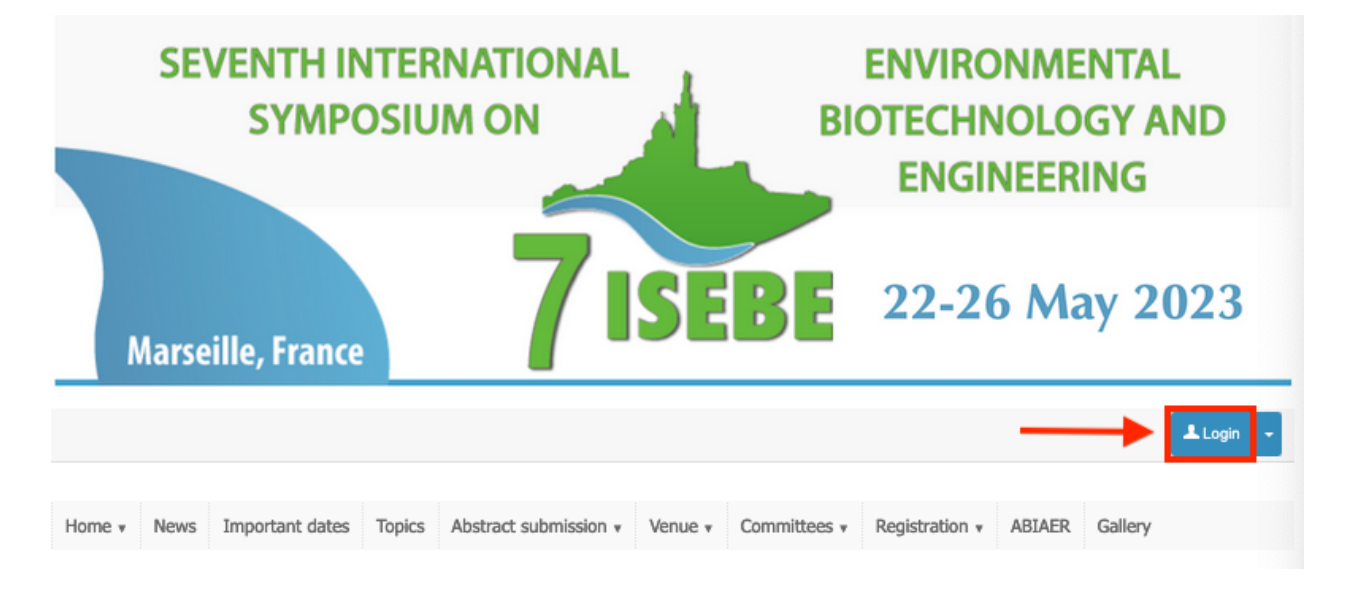

This will bring you back to the login screen shown on step 6 (page 4 of the tutorial) and then the page below. On this page, you may also access to your submission and registration details by passing the mouse over the "MY SPACE" on the right side.

| N             | larse                        | ille, France    |        |                       | -   | _     |                        |                       |            |         |                              |
|---------------|------------------------------|-----------------|--------|-----------------------|-----|-------|------------------------|-----------------------|------------|---------|------------------------------|
|               |                              |                 |        |                       |     |       |                        |                       |            | 1       | Macarie Hervé 👻              |
| Home <b>•</b> | News                         | Important dates | Topics | Abstract submission * | Ver | nue 🔻 | Committees v           | Registration <b>*</b> | ABIAER     | Gallery | MY SPACE •<br>My submissions |
|               | My submissions (-)           |                 |        |                       |     | _     |                        | ⊯ My regis            | tration (- | )       | My registration              |
| <u>My sui</u> | My submissions Articles list |                 |        |                       |     |       | <u>My registration</u> | Registration modu     | e          |         |                              |
|               |                              |                 |        |                       |     |       |                        |                       |            |         |                              |

Deadline for Abstract Submission: the abstracts should be sent <u>NO LATER THAN</u> January 2, 2023. We remember you that you can submit up to 2 abstracts (1 oral and 1 poster, or 2 posters). Corrections to your abstracts and personal details will be possible until this date. **Review:** Abstracts received by January 2, 2023 deadline will be reviewed for technical merit and relevance. When assigning accepted abstracts to program slots, the Evaluation Committee will consider the authors' suggestions as to the Topic session and presentation preference (oral or poster), but the final decision on placement will be based on best overall design of the Symposium program.

Notification of Acceptance/Placement: By **February 15, 2023**, a letter stating the Committee's decision on each abstract will be e-mailed to the Corresponding Author. If the Abstract was accepted, this letter will state the oral or poster session to which the abstract has been assigned, and will provide information on preparing the presentation.

#### **Information**

Dr. Hervé Macarie, Chairman of the Organizing Committee, 7ISEBE IRD, Marseille France E-mail: 7isebe@imbe.fr Webpage: https://7isebe.sciencesconf.org/